# 關注保良局微信家長教育平台方法

# <方法一: 以 QR code 加入>

- 情況一 直接描掃 QR code:
- 1. 開啟 WeChat
- 2. 在下方主菜單「發現/Discover」內 開啟「掃描 QR Code」,對著本頁右方 QR Code 便可 3. 按下「關注」

#### 情況二 - WeChat 收到 QR code:

- 1. 長按 QR code
- 2. 選擇「識別圖中 QR code」
- 3. 按下「關注」

#### 情況三 - [iPhone 手機]

WeChat 以外方式收到 QR code:

- 1. 儲存 QR code
- 2. 在 WeChat 首頁的右上按「 + 」
- 3. 選擇「掃瞄 QR Code」
- 4. 按右上的「我的相簿」
- 5. 選擇已儲存的 QR code 相片
- 6. 按下「關注」

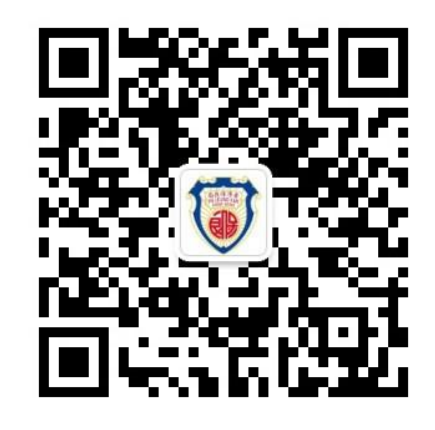

#### 情況四 - [Android 手機]

WeChat 以外方式收到 QR code:

- 1. 儲存 QR code
- 2. 在 WeChat 首頁的右上按「 + 」
- 3. 選擇「掃瞄 QR Code」
- 4. 按右上的「 : 」
- 5. 選擇「從相簿中選擇 QR code」
- 6. 選擇已儲存的 QR code 相片
- 7. 按下「關注」

## <方法二:以搜尋 ID 加入 >

### [Android 手機 或 iPhone 手機]

- 1. 在 WeChat 下方按鈕列按「發現」/「Discovery」
- 2. 選擇「找一找」/ 「Search」
- 3. 搜尋指定內容下選擇「官方帳號」/「Official Account」
- 4. 從搜尋列輸入「plkeducation」
- 5. 選擇「保良局教育服務」
- 6. 按下「關注」

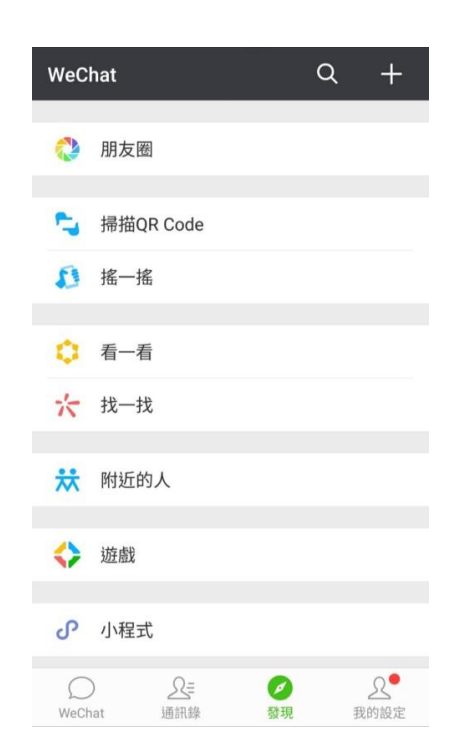